### KROK 1.

Na stronie Książnicy Podlaskiej <u>www.ksiaznicapodlaska.pl</u> klikamy

KATALOG

0

## KROK 2.

Wybieramy Zaloguj się

| na główna | Wyszukaj | Nowości | Kolekcje | Znajdž bibliotekę |                                    |                            |                    |
|-----------|----------|---------|----------|-------------------|------------------------------------|----------------------------|--------------------|
|           |          |         |          |                   |                                    |                            |                    |
|           |          |         |          |                   | Katalog Ksią<br>Białymstoku        | iżnicy Podlaskiej im. Łuka | asza Górnickiego w |
|           |          |         |          |                   | Wpisz szukaną frazę<br>Wyszukaj po | ·<br>•                     | vyszukaj 35        |
|           |          |         |          |                   |                                    |                            |                    |
|           |          |         |          |                   |                                    |                            |                    |
|           |          |         |          |                   |                                    |                            |                    |
|           |          |         |          |                   |                                    |                            |                    |

🔘 OpacJs © 2023 MOL

# KROK 3.

Logujemy się do konta Czytelnika

|                                                                                                    | Zaloguj 🛎 🗸 pl 🗛 🗛                    |
|----------------------------------------------------------------------------------------------------|---------------------------------------|
|                                                                                                    | <b>K</b> SIĄŻNIC<br>PODL <b>AS</b> K  |
| Katalog Książnicy Podlaskiej im. Łukasza Górnickiego w<br>Białymstoku.                                                       |                                       |
| Vijez zeskone faze. Viježečka do<br>Vijezečka po<br>Vijezečka do se national se stati se se se se se se se se se se se se se |                                       |
| Hasto 📀                                                                                                    |                                       |
| Nie pamjetam hastis Migracja konta<br>Zamkonj                                                                                |                                       |
|                                                                                                    |                                       |
|                                                                                                    | 😰 Pokaž toplav                        |
| OpacJs © 2023 MOL                                                                                                    | Deklaracja dostępności biblioteki 🔤 🕇 |

#### **KROK 4.** Klikamy w swoje konto

| Strona główna Wyszukaj Nowości Kolekcje 2 | Znajdž bibliotekę                                                                                    | Witaj 😜 🗸 pi 🔺 A+ 🔌 |
|-------------------------------------------|----------------------------------------------------------------------------------------------------|---------------------|
|                                           | Katalog Książnicy Podlaskiej im. Łukasza Górnickiego w<br>Białymstoku.<br>Wyezołaj po<br>Wyszołaj po | PODLASKA            |

🔹 Pokaž tepilery 🛞 Opaciji © 2023 MOL Deklaracja dostępności biblioteki 🔩 👰

## KROK 5.

Przechodzimy do zakładki Wypożyczenia (1), następnie zakładka Kody dostępu (2) i POBIERZ KOD (3)

| Strona główna | Wyszukaj | Nowości | Kolekcje |           | Znajdź bibliotekę         |      |                          |          |                            | 4            | Witaj | <b>o</b> ~ | pl A- A+ <u>&amp;</u> |
|---------------|----------|---------|----------|-----------|---------------------------|------|--------------------------|----------|----------------------------|--------------|-------|------------|-----------------------|
|               |          |         |          | 6         |                           |      | Wypożyczenia             | Archiwum | Historia naliczonych opłat | Kody dostępu | 2     |            |                       |
|               | 1        |         |          | Nawigacja |                           |      | Dostawcy treści zdalnych | ^        |                            |              |       |            |                       |
|               |          |         |          | 8         | Konto biblioteczne        |      | Legimi                   |          |                            | POBIERZ KOD  |       |            |                       |
| :             |          |         |          | Ċ         | Wypożyczenia              | 15 1 |                          |          |                            |              |       |            |                       |
|               |          | ٦/      |          | P         | Zamówienia                |      | Filtr Wszystkie 🗸        |          |                            |              |       |            |                       |
|               |          | ~       |          |           | Rezerwacje                |      |                          |          | Brak wyników               |              |       |            |                       |
|               |          |         |          |           | Moje półki                |      |                          |          |                            | 3            |       |            |                       |
|               |          |         |          | <u>~</u>  | Wiadomości                |      |                          |          |                            |              |       |            |                       |
|               |          |         |          | Ē         | Recenzje i oceny          | 1    |                          |          |                            |              |       |            |                       |
|               |          |         |          | -         | wyuruki                   |      |                          |          |                            |              |       |            |                       |
|               |          |         |          | Akcj      | e<br>Decisional la contra |      |                          |          |                            |              |       |            |                       |
|               |          |         |          | 4         | Przerącz konto            |      |                          |          |                            |              |       |            |                       |
|               |          |         |          | 0         | wyoguj                    |      |                          |          |                            |              |       |            |                       |